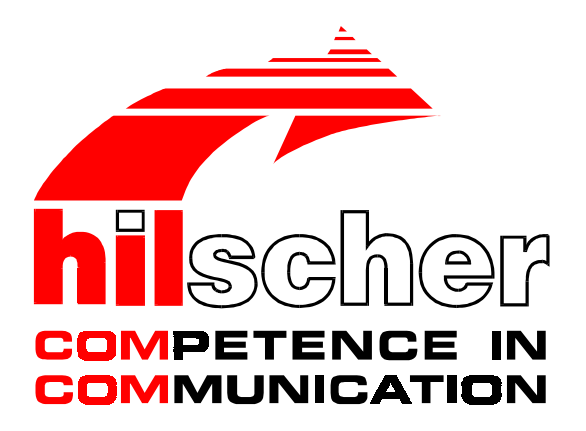

Application Note

## Configuration of S7-300 with CPU315-2 DP

## for PROFIBUS-DP Slave

Hilscher Gesellschaft für Systemautomation mbH Rheinstraße 15 D-65795 Hattersheim Germany

> Tel. +49 (6190) 9907 - 0 Fax. +49 (6190) 9907 - 50

Sales: +49 (6190) 9907 - 0 Hotline and Support: +49 (6190) 9907 - 99

Sales email: <u>sales@hilscher.com</u> Hotline and Support email: <u>hotline@hilscher.com</u>

Web: http://www.hilscher.com

| Index | Date     | Chapter | Revision |
|-------|----------|---------|----------|
| 1     | 06.01.01 | all     | Created  |
|       |          |         |          |
|       |          |         |          |
|       |          |         |          |
|       |          |         |          |
|       |          |         |          |
|       |          |         |          |
|       |          |         |          |
|       |          |         |          |
|       |          |         |          |
|       |          |         |          |
|       |          |         |          |

Although this documentation has been written with great care, Hilscher Gesellschaft für Systemautomation mbH cannot guarantee the suitability of this documentation for any purpose not confirmed by us in writing.

Guarantee claims shall be limited to the right to require rectification. Liability for any damages which may have arisen from the use of this documentation shall be limited to cases of intent.

We reserve the right to modify our documentation, products and their specifications at any time in as far as this contributes to technical progress. The version of the manual supplied with the program applies.

| 1 |                                                                      | 4        |
|---|----------------------------------------------------------------------|----------|
| 2 | HINTS AND VALIDITY                                                   | 4        |
| 3 | THE PLC S7-300                                                       | 5        |
|   | 3.1 Project                                                          | 5        |
|   | 2.2. Stationa                                                        | F        |
|   | 3.2 Stations                                                         | <b>ɔ</b> |
|   | 3.2.2 S7-300 Station 'DPSlave'                                       | 5        |
|   | 3.3 Hardware Configuration S7 300 Station (DummyDPMaster for Config) | 6        |
|   | 3.3.1 The Rail                                                       |          |
|   | 3.3.2 The Power Supply                                               | 8        |
|   | 3.3.3 The CPU (DummyDPMaster for Config)                             | 9        |
|   | 3.4 Hardware Configuration S7 300 Station (DPSIave)                  | 12       |
|   | 3.4.1 The Rail                                                       | 13       |
|   | 3.4.2 The Power Supply                                               |          |
|   | 3.4.5 The CPU (DPSIave)                                              | 15<br>21 |
|   | 3.4.5 Save and Exit the Hardware Configurator                        |          |
|   |                                                                      |          |
| 4 | THE HILSCHER DP MASTER                                               | 23       |
|   | 4.1 SyCon PROFIBUS Project                                           |          |
|   | 4.2 Insert the GSD file for the S7-300                               |          |
|   | 4.3 Insert the DP Master                                             |          |
|   | 4.4 Insert DP Slave                                                  | 24       |
|   | 4.5 Set the Bus Parameters                                           |          |
|   | 4.6 Download the Configurtion                                        | 27       |
|   | 4.7 Save the Configuration                                           |          |

## 1 Introduction

This manual describes the configuration of an S7-300 PLC with CPU 315-2 DP as a PROFIBUS-DP Slave to connect to a Hilscher PROFIBUS-DP Master. The example describes the configuration for two bytes input and two bytes output.

## 2 Hints and Validity

- This manual describes the S7-300 as a PROFIBUS-DP Slave
- STEP7 Version 5.0 SP 3 under Windows 95 (already installed)
- This manual describes the configuration for a data exchange only. The PLC programer is responsible for the error handling. This is not part of this manual.

## 3 The PLC S7-300

#### 3.1 Project

The first step is to create a project. To create a project selct menu **File > New**. Enter the name for the project, e.g. DPSlave.

| DPSIave C:\SIEMENS\STE |        |  |
|------------------------|--------|--|
| DPSlave                | MPI(1) |  |

#### 3.2 Stations

This manual describes the configuration for an S7-300 as a PROFIBUS-DP Slave and a Hilscher PROFIBUS-DP Master.

#### 3.2.1 S7-300 Station 'DummyDPMaster for Config'

Insert a S7-300 station, select the menu **Insert > Station > SIMATIC 300 Station** and name it **DummyDPMaster for Config**. This station is only a 'dummy' station, but necessary inside the STEP7 configuration tool.

#### 3.2.2 S7-300 Station 'DPSlave'

Insert another S7-300 station, select the menu **Insert > Station > SIMATIC 300 Station** and name it **DPSIave**. This station is the PROFIBUS-DP Slave.

| DPSIave C:\SIEMENS\STEP7\                            | \$7proj\DPSlave | ;                           |         |
|------------------------------------------------------|-----------------|-----------------------------|---------|
| DPSlave<br>⊕∰ DPSlave<br>⊕∰ DummyDPMaster for Config | MPI(1)          | DummyDPMaster<br>for Config | DPSlave |

# 3.3 Hardware Configuration S7 300 Station (DummyDPMaster for Config)

Open the software for hardware configuration of the S7 station. Start with the 'DummyDPMaster for Config'.

| DPSIave C:\SIEMENS\STEP7   | _ 🗆 ×                 |  |
|----------------------------|-----------------------|--|
| ⊡-∰ DPSlave<br>⊡-∭ DPSlave | <b>N</b> <sup>1</sup> |  |
|                            | Hardware              |  |
|                            |                       |  |
|                            |                       |  |
|                            |                       |  |

Select the icon Hardware. Then select the menu **Edit > Open Object** or double click the Hardware icon to start the Hardware Configurator.

Select the menu View > Catalog.

| 📴 HW Config - DummyDPMaster for Config                                         |                                                      |
|--------------------------------------------------------------------------------|------------------------------------------------------|
| <u>Station Edit</u> Insert <u>PLC View Options</u> <u>W</u> indow <u>H</u> elp |                                                      |
|                                                                                |                                                      |
|                                                                                |                                                      |
| 🖳 DummyDPMaster for Config (Configuration) DPSlave                             | Hardware catalog                                     |
|                                                                                | Profile Standard                                     |
|                                                                                |                                                      |
|                                                                                | E INATIC 300                                         |
|                                                                                | E SIMATIC 400                                        |
|                                                                                | SIMATIC PC Based Control 300/400                     |
|                                                                                |                                                      |
|                                                                                |                                                      |
|                                                                                |                                                      |
|                                                                                |                                                      |
|                                                                                |                                                      |
|                                                                                |                                                      |
|                                                                                |                                                      |
|                                                                                |                                                      |
| (0) UR                                                                         |                                                      |
|                                                                                |                                                      |
|                                                                                |                                                      |
|                                                                                |                                                      |
|                                                                                |                                                      |
|                                                                                |                                                      |
|                                                                                | CIMATIC S7 200, M7 200 and C7 modules (control cook) |
|                                                                                | SIMATIC S7-500, M7-500 and C7 modules (Central rack) |
|                                                                                |                                                      |
|                                                                                |                                                      |
|                                                                                |                                                      |
| Press F1 to get Help.                                                          |                                                      |

Select now step by step the hardware components of the S7 300 station.

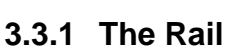

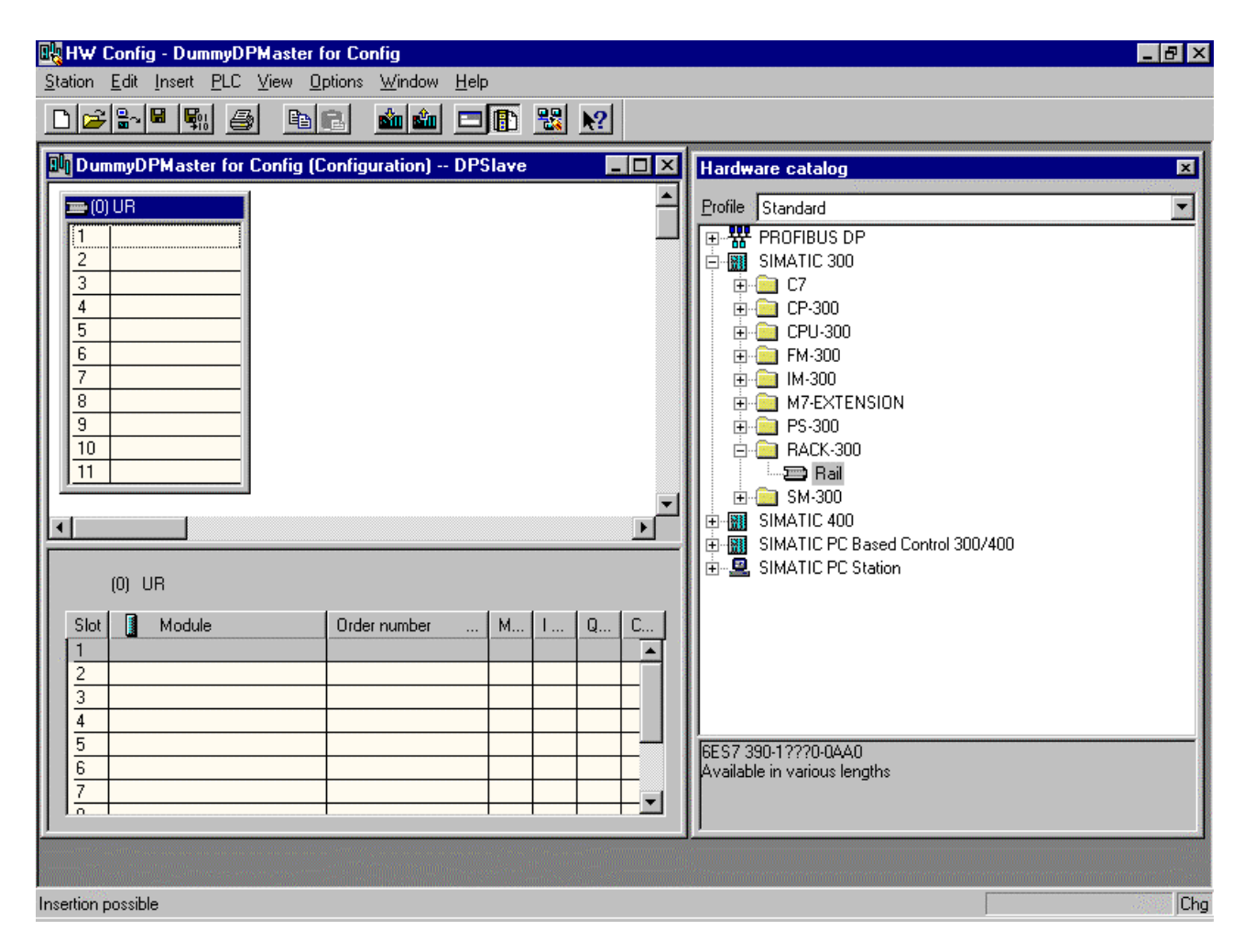

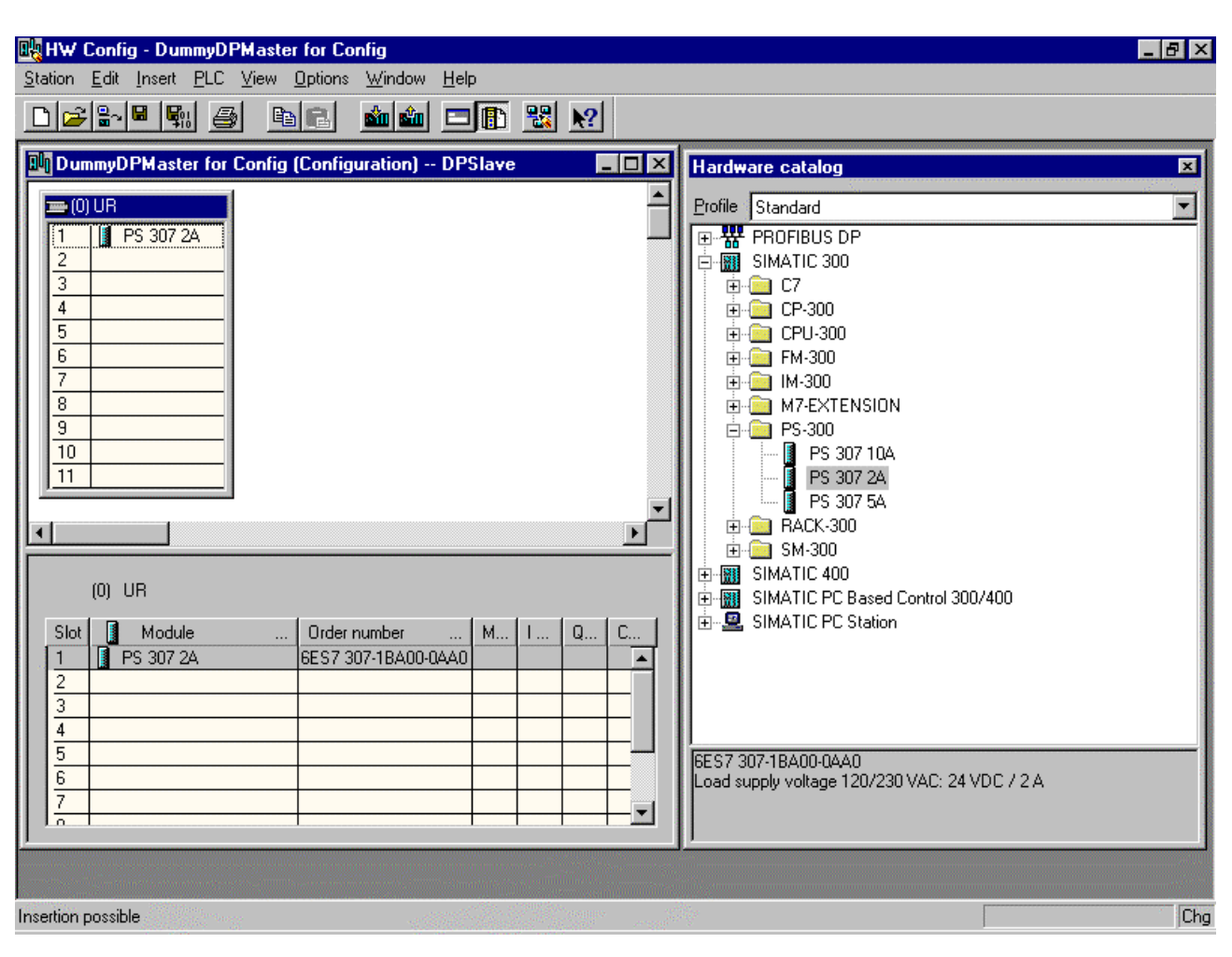

#### 3.3.2 The Power Supply

## 3.3.3 The CPU (DummyDPMaster for Config)

Select for example CPU 315-2DP.

| Hardware catalog                                           | ×        |
|------------------------------------------------------------|----------|
| Profile Standard                                           | -        |
| 📄 📄 CPU 315-2 DP                                           |          |
| 6ES7 315-2AF00-0AB0                                        |          |
| 🚺 6ES7 315-2AF01-0AB0                                      |          |
| 6ES7 315-2AF02-0AB0                                        |          |
|                                                            |          |
|                                                            |          |
|                                                            |          |
| 📄 🕀 💼 CPU 316                                              |          |
| 📙 🚊 💼 CPU 316-2 DP                                         | <b>•</b> |
| 6ES7 315-2AF01-0AB0                                        |          |
| 48 KB work memory; 0.3 ms/1000 instructions; MPI + DI      | Р        |
| connections; for multi-tier configuration up to 32 modules | ŝ        |
|                                                            |          |

Because this CPU type is usable for PROFIBUS-DP the following window appears.

| Properties - PROFIBUS interface DP                              | ' Master (R0/S2.1) 🛛 🔀                                               |
|-----------------------------------------------------------------|----------------------------------------------------------------------|
| General Parameters                                              |                                                                      |
| Address:<br>Highest address:126<br>Transmission rate:1.5 Mbit/s | If a subnet is selected,<br>the next available address is suggested. |
| Subnet:<br>not networked                                        | New<br>Properties<br>Dejete                                          |
|                                                                 |                                                                      |
| ОК                                                              | Abbrechen Hilfe                                                      |

Press New.

| Properties - New su                   | ubnetPROFIBUS                              | × |
|---------------------------------------|--------------------------------------------|---|
| General Network Se                    | ettings                                    |   |
| <u>N</u> ame:<br><u>S</u> 7 subnet ID | PROFIBUS-DP<br>002e - 0007                 |   |
| Project path:                         | DPSlave                                    | - |
| Storage location<br>of the project:   | C:\SIEMENS\STEP7\S7proj\DPSlave            | - |
| <u>A</u> uthor:                       |                                            |   |
| Date created:<br>Last modified:       | 06.01.2001 13:56:13<br>06.01.2001 13:56:13 |   |
| <u>C</u> omment:                      |                                            |   |
| ОК                                    | Abbrechen Hilfe                            |   |

Set the **Name**, e.g. PROFIBUS-DP, then select **Network Settings** to open the following window.

| Properties - New subnetPROF | IBUS                                                                                         |        |                  | ×      |
|-----------------------------|----------------------------------------------------------------------------------------------|--------|------------------|--------|
| General Network Settings    |                                                                                              |        |                  |        |
| Highest PROFIBUS Address:   | 126 💌                                                                                        | Change | <u>O</u> ption   | ns     |
| <u>T</u> ransmission Rate:  | 45.45 (31.25) kbit/s<br>93.75 kbit/s<br>187.5 kbit/s<br>500 kbit/s<br>1.5 Mbit/s<br>3 Mbit/s |        |                  |        |
| <u>P</u> rofile:            | DP<br>Standard<br>Universal (DP/FMS)<br>User-Defined                                         |        | <u>B</u> us Para | meters |
| ОК                          |                                                                                              | A      | bbrechen         | Hilfe  |

Select the Transmission Rate, e.g. 1.5 Mbit/s.

Select the **Profile**, e.g. the profile DP.

Close the window by pressing **OK**.

| HW Config - [DummyDPMaster for Con                                                                                                    | fig (Configuration) DPSlave]                                                                                                    |                 |                                                                                                    | 8 ×         |
|----------------------------------------------------------------------------------------------------|----------------------------------------------------------------------------------------------------|-----------------|----------------------------------------------------------------------------------------------------|-------------|
| <u>Station Edit Insert PLC View Option</u>                                                                                                    | is <u>W</u> indow <u>H</u> elp                                                                                                    |                 | _                                                                                                    | lel ×       |
|                                                                                                    | 🛍 🋍 🗖 🚯 😪 🔛                                                                                                    |                 |                                                                                                    |             |
|                                                                                                    |                                                                                                    |                 |                                                                                                    |             |
|                                                                                                    |                                                                                                    |                 | Hardware catalog                                                                                                    | ×           |
| 2 CPU 215                                                                                                    | JFIBUS-DP: DP master system (1)                                                                                                    |                 | Profile Standard                                                                                                    | -           |
| $\lambda 2$ DP Maxte                                                                                                    |                                                                                                    |                 | PROFIBUS DP                                                                                                    |             |
| 3                                                                                                    |                                                                                                    |                 | E SIMATIC 300                                                                                                    |             |
|                                                                                                    |                                                                                                    |                 | E ⊞ E7<br>□ □ □ □ CP.300                                                                                                    |             |
|                                                                                                    |                                                                                                    |                 |                                                                                                    |             |
|                                                                                                    |                                                                                                    |                 | 🕀 💼 CPU 312 IFM                                                                                                    |             |
| 8                                                                                                    |                                                                                                    |                 | 🕀 🧰 CPU 313                                                                                                    |             |
| 9                                                                                                    |                                                                                                    |                 | E → CPU 314                                                                                                    |             |
|                                                                                                    |                                                                                                    |                 |                                                                                                    |             |
|                                                                                                    |                                                                                                    |                 | 📄 🧰 CPU 315-2 DP                                                                                                    |             |
|                                                                                                    |                                                                                                    |                 | 6ES7 315-2AF00-0AB0                                                                                                    |             |
|                                                                                                    |                                                                                                    |                 | 6ES7 315-2AF01-0AB0                                                                                                    |             |
| (0) UD                                                                                                    |                                                                                                    |                 |                                                                                                    |             |
| (0) UR                                                                                                    |                                                                                                    |                 | 6ES7 315-2AF02-0AB0                                                                                                    |             |
| (0) UR<br>Slot 📑 Module Order number                                                                                                    | MPI address I address Q a                                                                                                    | address Comment |                                                                                                    |             |
| (0) UR<br>Slot I Module Order number<br>1 PS 307 2A 6ES7 307-18A00                                                                                                    | MPI address II address Q a                                                                                                    | address Comment |                                                                                                    |             |
| (0) UR<br>Slot Module Order number<br>1 PS 307 2A 6ES7 307-1BA00<br>2 CPU 315-2 DP 6ES7 315-2AF0<br>V2 CPU 315-2 DP 6ES7 315-2AF0                                                                                                    | MPI address I address Q a<br>H0AA0<br>01-0AB0 2<br>7/22*                                                                                                    | address Comment |                                                                                                    |             |
| (0) UR<br>Slot Module Order number<br>PS 307 2A 6ES7 307-1BA00<br>2 CPU 315-2 DP 6ES7 315-2AF<br>X2 DF Maxter<br>3                                                                                                    | MPI address I address Q a<br>+QAA0 2                                                                                                    | address Comment |                                                                                                    |             |
| (0) UR<br>Slot Module Order number<br>PS 307 2A 6ES7 307-1BA00<br>2 CPU 315-2 DP 6ES7 315-2AFt<br>X2 DF Maxter<br>3<br>4                                                                                                    | MPI address I address Q a<br>-QAA0 2 4<br>01-QAB0 2 4<br>- 7/223* 4<br>- 1/223* 4<br>- 1/23* 4<br>- 1/23* 4<br>- 1/23* 4<br>-                                                                                                    | address Comment |                                                                                                    |             |
| (0) UR<br>Slot Module Order number<br>PS 307 2A 6ES7 307-18A00<br>2 CPU 315-2 DP 6ES7 315-2AF0<br>X2 DP Maxter<br>3<br>4<br>5                                                                                                    | MPI address I address Q a<br>10440<br>01-04B0 2<br>1/223**<br>1/223**<br>1/23**<br>1/23**<br>1/23**<br>1/23**<br>1/23**<br>1/23**<br>1/23**<br>1/25*<br>1/25*<br>1/ | address Comment |                                                                                                    | •           |
| (0) UR<br>Slot Module Order number<br>PS 307 2A 6ES7 307-18A00<br>2 SI CPU 315-2 DP 6ES7 315-2AF0<br>X2 DP Maxter<br>3<br>4<br>5<br>6<br>7                                                                                                    | MPI address I address Q a<br>H0AA0<br>2<br>1/223**<br>-<br>-<br>-<br>-<br>-<br>-<br>-<br>-<br>-<br>-<br>-<br>-<br>-                                                                                                    | address Comment |                                                                                                    | MPI         |
| (0) UR Slot Module Order number  Slot PS 307 2A EEST 307-18A00  CPU 315-2 DP 6EST 315-2AF  X2 DP Master  3 4 5 6 7 7 8                                                                                                    | MPI address I address Q a<br>H0AA0 7<br>01-0AB0 2 7<br>7/237* 7<br>1<br>1<br>1<br>1<br>1<br>1<br>1<br>1<br>1<br>1<br>1<br>1<br>1                                                                                                    | address Comment | GES7 315-24F02-0A80     GES7 315-24F03-0A80     GES7 315-24F03-0A80     GES7 315-24F83-0A80     GES7 315-24F83-0A80     GEO U 316     GEO U 316     GEO U 316-2 DP     GEO U 318-2     GEO U 318-2     GEO U 44     GEO U M7     GES7 315-24F01-0A80     GES7 315-24F01-0A80     GES7     GES7 315-24F01-0A80     GES7     GES7 315-24F01-0A80     GES7     GES7 315-24F01-0A80     GES7     GES7 315-24F01-0A80     GES7     GES7     GES7 315-24F01     GES7     GES7 | MPI         |
| (0)         UR           Slot         Module         Order number           1         F         PS 307 2A         6E S7 307-1BA00           2         I         CPU 315-2 DP         6E S7 315-2AFI           X2         I         DPMaxter         I           3                                                       | MPI address I address Q a<br>+0AA0<br>01-0AB0 2<br>                                                                                                    | address Comment |                                                                                                    | MPI         |
| (0)         UR           Slot         Module         Order number           1         PS 307 2A         6ES7 307-18A00           2         CPU 315-2 DP         6ES7 315-2AFI           X2         DP Master         3           4         5         6           7         8         9           10         0         0 | MPI address I address Q a<br>+QAA0<br>2<br>-10AB0 2<br>-1023**<br>-1023**<br>-1025**<br>-1025**<br>-1                                                                          | address Comment |                                                                                                    | MPI<br>o to |
| (0)       UR         Slot       Module       Order number         1       PS 307 2A       6ES7 307-1BA00         2       CPU 315-2 DP       6ES7 315-2AFI         X2       DP Maxter       3         4                                                                                                    | MPI address I address Q a<br>I-QAAQ 2 1000<br>D1-QABQ 2 1000<br>I I I I I I I I I I I I I I I I I I I                                                                                                     | address Comment |                                                                                                    | MPI<br>o to |

Press several times **OK** to reach the following window.

Save the current settings by selecting the menu **Station > Save**.

#### 3.4 Hardware Configuration S7 300 Station (DPSlave)

Open the software for hardware configuration of the S7 station. Start with the 'DPSlave'.

| DPSIave C:\SIEMENS\STEP7     | S7proj\DPSlave          | _ 🗆 × |
|------------------------------|-------------------------|-------|
| DPSlave                      | <b>M</b> <sup>0</sup> D |       |
| ⊡ 💮 DummyDPMaster for Config | Hardware                |       |
|                              |                         |       |
|                              |                         |       |
|                              |                         |       |

Select the icon Hardware. Then select the menu **Edit > Open Object** or double click the Hardware icon to start the Hardware Configurator.

Select the menu View > Catalog.

| 🙀 HW Config - [DPSlave (Configuration) DPSlave]          | _ @ ×                                                   |
|----------------------------------------------------------|---------------------------------------------------------|
| Billing Station Edit Insert PLC View Options Window Help | <u>_B×</u>                                              |
|                                                          |                                                         |
| (0) UR                                                   | Hardware catalog<br>Profile Standard<br>PROFIBUS DP     |
|                                                          |                                                         |
|                                                          | SIMATIC S7-300, M7-300 and C7 modules (central<br>rack) |
| Press F1 to get Help.                                    |                                                         |

Select now step by step the hardware components of the S7 300 station.

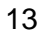

#### 3.4.1 The Rail

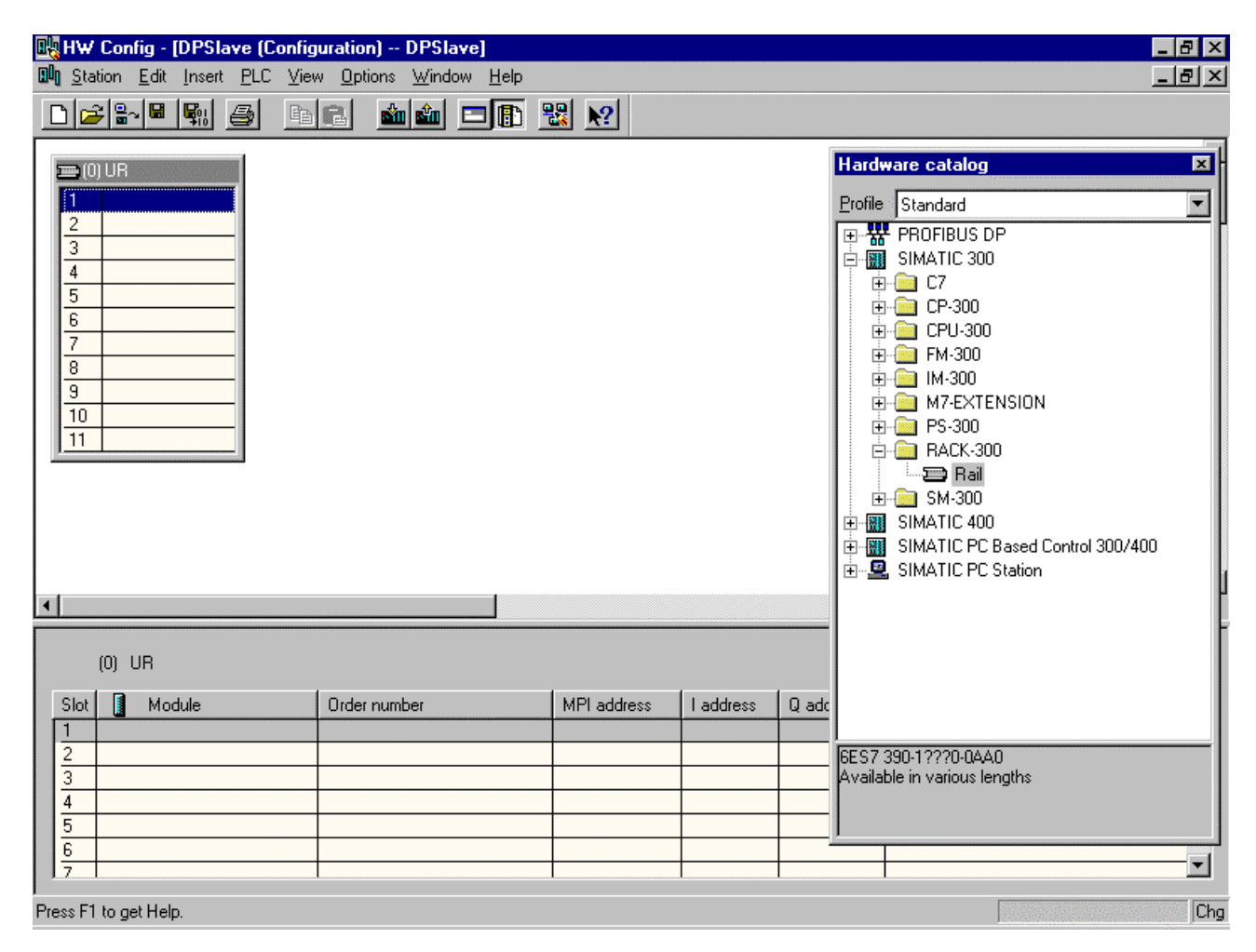

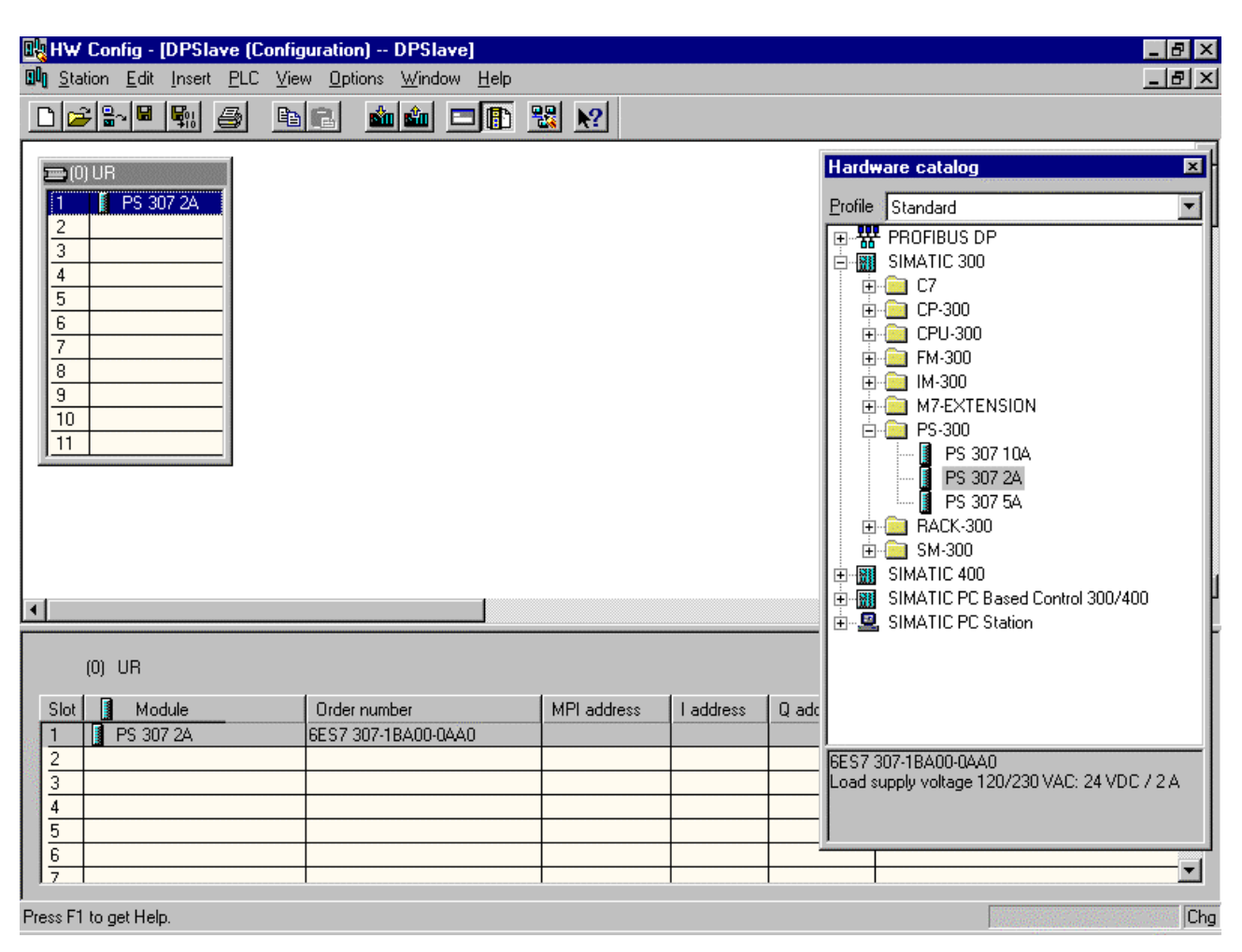

#### 3.4.2 The Power Supply

## 3.4.3 The CPU (DPSlave)

Select for example CPU 315-2DP.

| Hardware catalog                                                                                                    | x       |
|----------------------------------------------------------------------------------------------------|---------|
| Profile Standard                                                                                                    | Ŧ       |
| E - W PROFIBUS DP                                                                                                    | •       |
| SIMATIC 300                                                                                                    |         |
| 🛓 🚊 C7                                                                                                    |         |
| 庄 💼 CP-300                                                                                                    |         |
| 🖻 💼 CPU-300                                                                                                    |         |
| 📋 💼 CPU 312 IFM                                                                                                    |         |
| 😥 💼 💼 CPU 313                                                                                                    |         |
| 庄 💼 CPU 314                                                                                                    |         |
| 📄 💼 💼 CPU 314 IFM                                                                                                    |         |
| 📄 💼 CPU 315                                                                                                    |         |
| 📄 💼 CPU 315-2 DP                                                                                                    |         |
| 6ES7 315-2AF00-0AB0                                                                                                    |         |
| 🔂 6ES7 315-2AF01-0AB0                                                                                                    |         |
| 📕 🔤 6ES7 315-2AF02-0AB0                                                                                                    |         |
| 🗎 🕀 🧰 6ES7 315-2AF03-0AB0                                                                                                    |         |
| 📕 📓 6ES7 315-2AF82-0AB0                                                                                                    |         |
| ⊡ ⊡ 6ES7 315-2AF83-0AB0                                                                                                    |         |
| L 🛱 🦳 CPU 316                                                                                                    | -       |
| 6ES7 315-2AF01-0AB0<br>48 KB work memory; 0.3 ms/1000 instructions; MI<br>+ DP connections; for multi-tier configuration up to<br>32 modules | PI<br>> |

Because this CPU type is usable for PROFIBUS-DP the following window appears.

| Properties - PROFIBUS interface DP Master (R0/S2 | 2.1]                                                       | × |
|--------------------------------------------------|------------------------------------------------------------|---|
| General Parameters                               |                                                            |   |
| Address: 3 T                                     | subnet is selected,<br>next available address is suggested |   |
| Highest address:126                              |                                                            |   |
| Transmission rate:1.5 Mbit/s                     |                                                            |   |
| <u>S</u> ubnet:                                  |                                                            |   |
| not networked<br>PROFIDING DR 15 M5874           | <u>N</u> ew                                                |   |
|                                                  | P <u>r</u> operties                                        |   |
|                                                  | Delete                                                     |   |
|                                                  |                                                            |   |
| ОК                                               | Abbrechen Hilfe                                            |   |

Set the Station **Address**, e.g. 3. Select the **Subnet** PROFIBUS-DP that was created before.

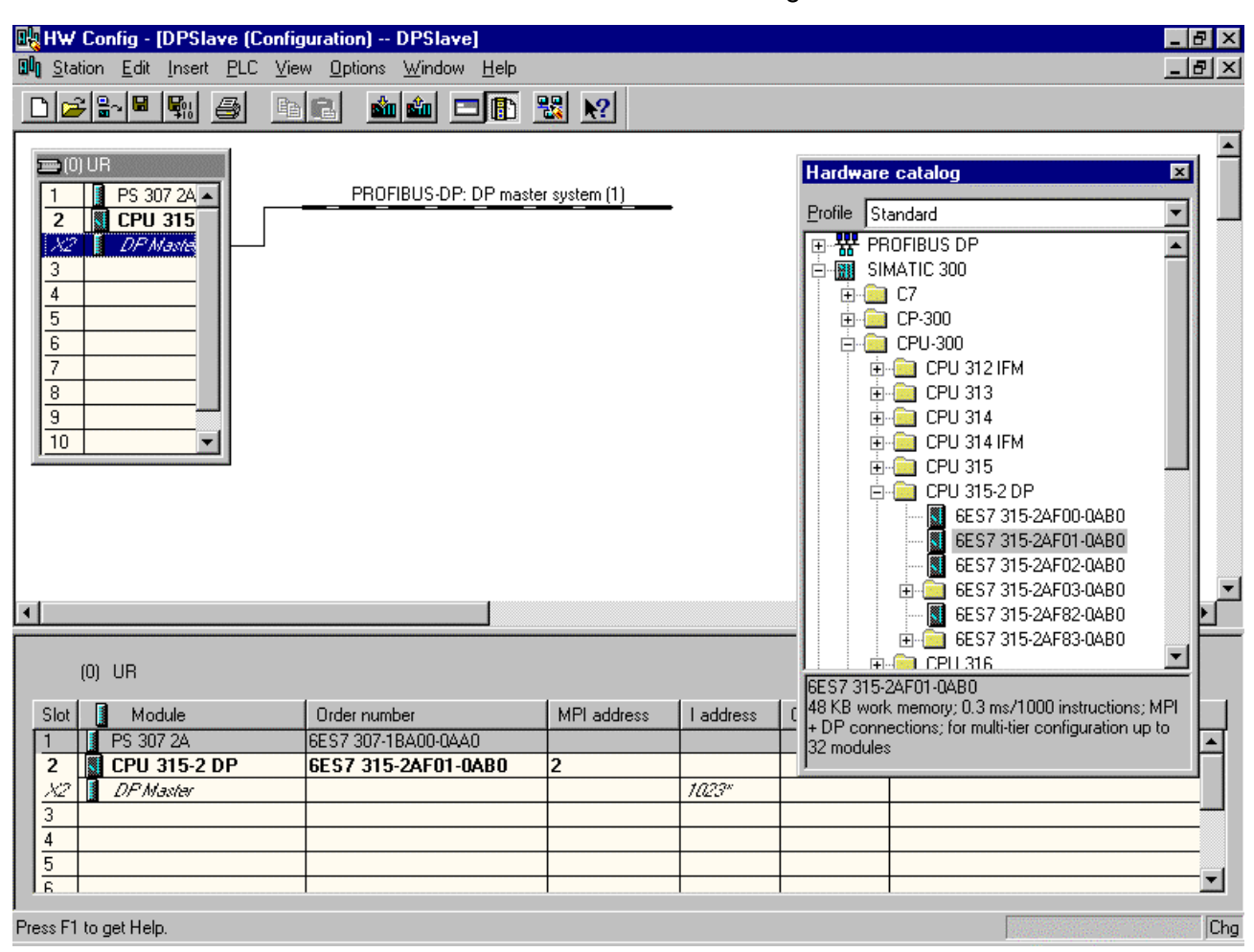

Press several times **OK** to reach the following window.

Then select X2 DP Master and then select the menu Edit > Open Object or double click the icon X2 DP Master to open the following window.

| Properties - DP Master                                 | - (R0/S2.1)                 |
|--------------------------------------------------------|-----------------------------|
| General Addresses 0                                    | perating Mode Configuration |
| Short Designation:                                     | DP Master                   |
|                                                        |                             |
| Order No.:                                             |                             |
| <u>N</u> ame:                                          | DP Slave                    |
| Interface<br>Type: PRO<br>Address: 3<br>Networked: Yes | DFIBUS                      |
| <u>C</u> omment:                                       |                             |
|                                                        |                             |
| ОК                                                     | Cancel Help                 |

Set the Name to DP Slave.

| Properties - DP Master - (R0/S2.1)                                                                                                    | X        |
|----------------------------------------------------------------------------------------------------|----------|
| General Addresses Operating Mode Configuration                                                                                                    |          |
| O DP <u>M</u> aster                                                                                                    |          |
| DP <u>S</u> lave                                                                                                    |          |
| Programming and Monitor/Modify and other programming device (PG) functions by mean<br>of PROFIBUS (extension of the bus cycle time) and communication connection for<br>non-configured connections | ns<br>an |
| Master: Station:<br>Module:<br>Rack (R) / Slot (S):                                                                                                    |          |
| OK Cancel                                                                                                    | Help     |

Select **Operating Mode** to open the following window.

Set the operating mode to **DP Slave**.

Select Configuration.

Set as Module 1: Input 2 bytes (unit).

Set as Module 2: Output 2 bytes (unit).

|                      | es - DF :                                 | olave   | - (NU/3    | oz. I J |      |          | 1          |        |        |          |                 |
|----------------------|-------------------------------------------|---------|------------|---------|------|----------|------------|--------|--------|----------|-----------------|
| enera                | I Addres                                  | ses   ( | Operating  | g Mode  | Cont | iguratio | n          |        |        |          |                 |
|                      |                                           |         |            |         |      |          |            |        |        |          |                 |
|                      | Mode                                      |         | DPSlave    | 3       | PF   | ROFIBU   | S-DP partn | er     |        |          |                 |
|                      |                                           | 1/0     | Add        | Diag    | PR   | 1/0      | Address    | Pro    | Length | Unit     | Consiste        |
| 1                    | MS                                        | I       | 0          | 1022    |      |          |            | 0      | 2      | Byte     | Unit            |
| 2                    | MS                                        | Q       | 0          | 1022    |      |          |            | 0      | 2      | Byte     | Unit            |
| 3                    | MS                                        |         |            |         |      |          |            |        |        |          |                 |
| •                    |                                           |         |            |         |      |          |            |        |        | -1       | F               |
| <b>.</b> ∎           | Master-Sl                                 | lave Co | onfigurati | ion—    |      |          |            | [nsert | Row    |          | ▶<br>2elete Row |
| -MS<br>M<br>St       | Master-Sl<br>aster:<br>tation:            | lave Co | onfigurat  | ion     |      |          |            | [nsert | Flow   |          | ▶<br>2elete Row |
| -MS<br>M<br>SI<br>Ci | Master-SI<br>aster:<br>tation:<br>omment: | lave Co | onfigurat  | ion     |      |          |            | [nsert | Row    | <u>]</u> | ▶<br>2elete Row |

#### Press OK.

The adresses for the input and the output are related to the addresses inside the S7.

**Note:** The length of the process data module are limited to max. 32 bytes or 16 words per module. The number of modules and the number of the total process data depends on the used CPU type.

| 🔣 HW Config - [DPSlave (C                                                      | onfiguration) DPSlave]                           |             |           |           |         | _ 8 × |
|--------------------------------------------------------------------------------|--------------------------------------------------|-------------|-----------|-----------|---------|-------|
| <u>■</u> <u>■</u> <u>I</u> <u>station</u> <u>Edit</u> <u>Insert</u> <u>PLC</u> | ⊻iew <u>O</u> ptions <u>W</u> indow <u>H</u> elp |             |           |           |         | _ 8 × |
|                                                                                |                                                  | ₩ №         |           |           |         |       |
|                                                                                |                                                  |             |           |           |         |       |
| <b> </b> ▲                                                                     |                                                  |             |           |           |         |       |
| (0) UR                                                                         |                                                  |             |           |           |         |       |
| Slot 🚺 Module                                                                  | Order number                                     | MPI address | l address | Q address | Comment |       |
| 1 PS 307 2A                                                                    | 6ES7 307-1BA00-0AA0                              |             |           |           |         | ▲     |
| 2 CPU 315-2 DP                                                                 | 6ES7 315-2AF01-0AB0                              | 2           |           |           |         |       |
| X2 DP Slave                                                                    |                                                  |             | 1022*     |           |         |       |
| 3                                                                              |                                                  |             |           |           |         |       |
| 4                                                                              |                                                  |             |           |           |         |       |
| <u>5</u>                                                                       |                                                  |             |           |           |         |       |
|                                                                                |                                                  | 1           |           | 1         | 1       |       |
| Press F1 to get Help.                                                          |                                                  |             |           |           | 1.000   | Chg   |

### 3.4.4 Download the Hardware Configuration

| Select Destination Module |       |      | ×      |
|---------------------------|-------|------|--------|
| Destination Modules:      |       |      |        |
| Module                    | Racks | Slot |        |
| CPU 315-2 DP              | 0     | 2    |        |
|                           |       |      |        |
|                           |       |      |        |
|                           |       |      |        |
|                           |       |      |        |
|                           |       |      |        |
| Select <u>A</u> ll        |       |      |        |
|                           |       |      |        |
| OK                        | Conor | . 1  | Halo I |
|                           | Cance |      | neip   |

Select the menu PLC > Download to Module.

Select All and press OK.

| Select Station Add             | ress X                                                                 |
|--------------------------------|------------------------------------------------------------------------|
| Over which station a           | ddress is the programming device connected to the module CPU 315-2 DP? |
| <u>R</u> ack:<br><u>S</u> lot: |                                                                        |
| Destination Station:           | <ul> <li>Local</li> <li>Can be reached by means of gateway</li> </ul>  |
| Connection to de               | stination station                                                      |
| Type Add                       |                                                                        |
|                                |                                                                        |
|                                |                                                                        |
|                                |                                                                        |
| 1                              |                                                                        |
|                                |                                                                        |
| OK                             | Cancel Help                                                            |

Press OK.

The Download Window shows Module currently beeing processed [0/2/0] CPU 315-2DP.

#### 3.4.5 Save and Exit the Hardware Configurator

Select menu Station > Save and the select the menu Station > Exit.

The set the PLC into RUN mode.

## 4 The Hilscher DP Master

Before you start make sure that you have the <u>right</u> GSD file for the S7 300 CPU. You can download this file via the GSD library on <u>www.profibus.com</u>.

#### 4.1 SyCon PROFIBUS Project

Start the System Configurator SyCon.

Then select **File > New** or **File > New > PROFIBUS**.

#### 4.2 Insert the GSD file for the S7-300

Select the menu File > Copy GSD.

| Copy GSD            |                          |       | ? ×             |
|---------------------|--------------------------|-------|-----------------|
| Suchen in:          | 🔄 FromSiemens            | - 🗈 ( | * 🔳             |
| Siem802f.g          | se                       |       | 3               |
|                     |                          |       |                 |
|                     |                          |       |                 |
|                     |                          |       |                 |
|                     |                          |       |                 |
| Datei <u>n</u> ame: | Siem802f.gse             |       | Ö <u>f</u> fnen |
| Da <u>t</u> eityp:  | GSE-file (*.gse) English | •     | Abbrechen       |

#### 4.3 Insert the DP Master

Select the menu **Insert > Master** and insert the master that you want to use, e.g. CIF 50-PB. Assign the **Station adress**, e.g. 1.

| Insert Master              |                                                                                | ×                            |
|----------------------------|--------------------------------------------------------------------------------|------------------------------|
| Available masters          | Add >>       CIF50-PB         Add All >>       CIF50-PB         <<< Rgmove All | <u>Q</u> K<br><u>C</u> ancel |
| Vendor name Hilscher GmbH  | Station address 1                                                              |                              |
| Ident number 0x1645        | Description PC_Master                                                          |                              |
| GSD file name HIL_1645.GSD | · · · · ·                                                                      |                              |

#### 4.4 Insert DP Slave

Select the menu **Insert > Slave** and insert the Siemens DP Slave, e.g. S7-315-2DP. Assign the **Station adress**, e.g. 3.

| Insert Slave                                                            |                                                                                      |                      | ×                              |
|-------------------------------------------------------------------------|--------------------------------------------------------------------------------------|----------------------|--------------------------------|
| Slave Filter<br>Vendor SIEMENS<br>Slave type All                        | •                                                                                    | Master CIF50-PB      | ▼ <u>D</u> K<br><u>C</u> ancel |
| Available slaves                                                        |                                                                                      | Selected slaves      |                                |
| ET 200M (IM153-2)<br>ET 200S (IM151)<br>S7-300 CP342-5 DP<br>S7-315-2DP | <u>A</u> dd >><br>A <u>d</u> d All >><br><< R <u>e</u> move All<br><< <u>R</u> emove | S7-315-2DP           |                                |
| Vendor name SIEMENS                                                     |                                                                                      | Station address 3    |                                |
| Ident number 0x802F<br>GSD file name SIEM802F.GSE<br>GSD Revision V1.8  |                                                                                      | Description S7_Slave |                                |

This results in the following bus layout.

| 🚰 SyCon - [Unnamed1]                        |                             | _ 8 ×        |
|---------------------------------------------|-----------------------------|--------------|
| Eile Edit View Insert Online Settings Tools | <u>M</u> indow <u>H</u> elp | <u>_ 8 ×</u> |
|                                             |                             |              |
| 📲 📲 🔀 PDD                                   |                             |              |
|                                             |                             |              |
|                                             | PC Master                   |              |
| CROC AL                                     | Station address 1           |              |
|                                             | FMS/DP Master CIF50-PB      |              |
|                                             |                             |              |
|                                             | S7 Slave                    |              |
|                                             |                             |              |
|                                             | DP Slave S7-315-2DP         |              |
|                                             |                             |              |
|                                             |                             |              |
|                                             |                             |              |
|                                             |                             |              |
|                                             |                             |              |
|                                             |                             |              |
|                                             |                             |              |
|                                             |                             |              |
|                                             |                             |              |
|                                             |                             |              |
|                                             |                             |              |
| For Help, press F1                          | PROFIBUS Config Mode        |              |

Click the symbol of the Slave with the left mouse button and then choose the **Settings > Slave Configuration** menu.

or

Open the Slave configuration window by means of double clicking on the PROFIBUS-DP Slave device.

Select step by step the modules, e.g.

First select 'first ID in general '

Then select 'second ID in general '

Then select 'third ID in general '

Then select 'Master\_O Slave\_I 2 by unit' (2 Byte)

Finally select 'Master\_I Slave\_O 2 by unit' (2 Byte)

| ~  |     |     |      |        |
|----|-----|-----|------|--------|
| 51 | 200 |     | _    | ration |
|    |     | NUH | 11.1 | rauur  |
|    |     |     | _    |        |

| - Allgi<br>Geri                                                          | emein <sup>.</sup><br>ät | S7-315-2                      | DP             |              |                                 |                       | Statio                        | nsadre         | esse [   | 3      |                                              | <u>0</u> K                                 |
|--------------------------------------------------------------------------|--------------------------|-------------------------------|----------------|--------------|---------------------------------|-----------------------|-------------------------------|----------------|----------|--------|----------------------------------------------|--------------------------------------------|
| Bes                                                                      | chreib                   | ung S7_Slav                   | S7_Slave       |              |                                 |                       |                               |                |          |        |                                              | Abbrechen                                  |
| Gerät in der aktuellen Konfiguration aktivieren                          |                          |                               |                |              |                                 |                       |                               |                |          |        | Parameterdaten                               |                                            |
| Max. Länge d. Ein-/AusgD. 244 Byt<br>Max. Länge d. Eingangsdaten 122 But |                          |                               |                | Byte<br>Byte | yte Längeld, Ein-/AusgD. 4 Byte |                       |                               | DPV1 Parameter |          |        |                                              |                                            |
| Max. I<br>Max. /                                                         | Länge<br>Anzahl          | d. Ausgangsda<br>I der Module | aten 122<br>35 | Byte         | Lä<br>An                        | nge d. A<br>Izahl der | usgang<br>Moduli              | gsdate:<br>e   | n 2<br>5 | Byte   | Static                                       | fordneter Master<br>onsadresse 1<br>faster |
| Modu                                                                     | ıl                       |                               |                | Ein          | gäng.                           | Ausgär                | .g Ein                        | /Aus           | Kennun   | a 🔻    | 170                                          | JE50-PB                                    |
| firs                                                                     | first ID in general 0x00 |                               |                |              |                                 |                       |                               |                |          |        |                                              |                                            |
| second ID in general 0x00                                                |                          |                               |                |              |                                 |                       | eller Slave                   |                |          |        |                                              |                                            |
| third ID in general 0x00                                                 |                          |                               |                |              |                                 |                       | Stationsadresse 3<br>S7 Slave |                |          |        |                                              |                                            |
| Master_I Slave_0 1 by unit 1 Byte 0x10                                   |                          |                               |                |              |                                 |                       |                               |                |          |        |                                              |                                            |
| Master_I Slave_0 2 by unit 2 Byte 0x11                                   |                          |                               |                |              |                                 |                       | 270                           | 7 215 20 P     |          |        |                                              |                                            |
| Mast                                                                     | er_I                     | Slave_O                       | 2 by ttl       | 2 B          | yte                             |                       |                               |                | 0x91     | -      | 1373                                         | 57-515-2DP                                 |
|                                                                          |                          |                               |                |              |                                 |                       |                               |                | _        |        |                                              |                                            |
| Slot                                                                     | Idx.                     | Modul                         | Symbol         | Тур          | E Ad                            | lr. E-                | Ln.                           | Тур            | A Adr    | . A-Lr | <u>.                                    </u> | Modul anhängen                             |
| 1                                                                        | 1                        | first ID                      | Modulel        |              |                                 |                       |                               |                |          |        |                                              |                                            |
| 2                                                                        | 1                        | second ID                     | Module2        |              |                                 |                       |                               |                |          |        |                                              | Modul en <u>t</u> fernen                   |
| 3                                                                        | 1                        | third ID                      | Module3        |              |                                 |                       |                               |                |          |        |                                              | Modul einfügen                             |
| 4                                                                        | 1                        | Master_O                      | Module4        |              |                                 |                       |                               | QB             | 0        | 2      |                                              | modureinitugen                             |
| 5                                                                        | 1                        | Master_I                      | Module5        | IB           | 0                               | 2                     |                               |                |          |        |                                              | Predefined <u>M</u> odules                 |
|                                                                          |                          |                               |                |              |                                 |                       |                               |                |          |        | -                                            | <u>Symbolische Namen</u>                   |

The adresses for input (I Addr) and output (O Addr) are allocated in the process data memory in the Master.

X

#### 4.5 Set the Bus Parameters

Click on the Icon for the master and then select the menu **Settings > Busparameters** and set the baudrate, e.g. 1.5 Mbaud.

#### 4.6 Download the Configurtion

Click on the Icon for the master and then select the menu Online > Download.

#### 4.7 Save the Configuration

Select the menu **File > Save** to save your configuration.